## CiNii Articlesの使い方

- ・国立情報学研究所(NII)が提供する論文情報データベース
- ・国内刊行の学協会誌、研究紀要など2,200万件以上を収載
- 無償公開されており、世界中どこからでも利用可能
- •国立国会図書館、機関リポジトリ、J-STAGEとも連携

| 6                               | CiNii Articles 検索・睡眠 外末 × + ← → C 命 合 https://ci.nii.ac.jp/search?q=睡眠%E3%80%80外来⦥=0&count=20 CiNii 日本の論文をさがす 大学図書館の本をさがす 日本の博士論文をさがす                                                                                                    | &sortor 介<br>弘前大学 | - ロ ×<br>、<br>、<br>、<br>、<br>、<br>、<br>、<br>、<br>、<br>、<br>、<br>、<br>、                                           |
|---------------------------------|----------------------------------------------------------------------------------------------------|-------------------|----------------------------------------------------------------------------------------------------|
| キーワード(疾患名、<br>著者名、雑誌名な<br>ど)を入力 | 論文検索         著者検索         全文検索           睡眠         外末                                                                                                    | 全                 |                                                                                                    |
|                                 | 検索結果: 353件中 1-20 を表示                                                                                                    |                   | [機関認証] 利用地続手続きのご案内<br>関連著者                                                                                       |
| この例では353件の<br>文献情報がヒット          | I     Z     3     4     5     5      18            「すべて選択:         新しいウィンドウで開く          実行          2004ずつ表示          ン            「すべて選択:         新しいウィンドウで開く          実行          2004ずつ表示          ン             「動切児突然死症候群と睡眠         (特集 子どもの睡眠と発達脳,そしてその障害)          小保内 優勝                                                                                                    | ✓ 表示<br>1         | <ul> <li>▲ 三池 峰八</li> <li>▲ 中井 昭夫</li> <li>▲ 中尻 智史</li> <li>④ 今校 昌子</li> <li>④ 内村 信尚</li> <li>● 前島 茶車</li> </ul> |
|                                 | 外米小児科 = The journal of ambuilatory and general pediatrics 23(2), 226-232, 2020-07         医中誌Web       クリックするとFull-text Navigationへリンクします         クリックするとFull-text Navigationへリンクします       クリックすると私大蔵書検索ができます         ・       ゲームやスマートフォン等の使用と睡眠の問題との関連 (特集 子どもの睡眠と発達脳,そしてその)         害)       松崎泰,川島隆太                                                                                                    | ≢ 2               | <ul> <li>□ 北原 雅樹</li> <li>□ 和氣 玲</li> <li>□ 土手 慶五</li> <li>□ 増田 誠一郎</li> <li>□ 大和田 芸友子</li> </ul>                |
| 簡易検索では<br>雑誌名も検索<br>対象になる       | 外来小記料 = The journal of ambulatory and general pediatrics 23(2), 221-225, 2020-07         医中診Web       クリックするとFull-text Navigationへリンクします         クリックするとFull-text Navigationへリンクします       クリックすると私大蔵書検索ができます         ・       ・         ・       ・         ・       ・         ・       ・         ・       ・         ・       ・         ・       ・         ・       ・         ・       ・         ・       ・         ・       ・         ・       ・         ・       ・         ・       ・         ・       ・         ・       ・         ・       ・         ・       ・         ・       ・         ・       ・         ・       ・         ・       ・         ・       ・         ・       ・         ・       ・         ・       ・         ・       ・         ・       ・         ・       ・         ・       ・         ・       ・         ・          ・ |                   | <ul> <li>□ 大江美佐里</li> <li>□ 宮崎恒一郎</li> <li>□ 宮崎 総一郎</li> <li>□ 小保内 俊雅</li> </ul>                                 |
|                                 | <b>外来</b> 小児科 = The journal of ambulatory and general pediatrics 23(2), 215-220, 2020-07<br>  医中聴Web クリックするとFull-text Navigationへリンクいます クリックすると私大敵害検索ができます                                                                                                    |                   | 小野澤 主子 山本 晃市 山田 亨                                                                                                |

スペースを間に入れ 複数のキーワードを 入れた場合、全ての キーワードを含む文 献がヒットする

※この例でスペース を入れず「睡眠外 来」と入力した場合、 1つのキーワードとし て扱われ、19件が ヒットした。 キーワードの入れ方 によっても結果が 違ってくるので注意。

|                                 | G CiNii Articles 検索・睡眠 外来 × 十                                                                                                    |                                                                                                    |                                             |                                                                                                    | - <b>- ×</b>                                                                                                 |
|---------------------------------|----------------------------------------------------------------------------------------------------|----------------------------------------------------------------------------------------------------|---------------------------------------------|----------------------------------------------------------------------------------------------------|----------------------------------------------------------------------------------------------------|
| $\langle O \rangle$             | ← → C Q Ê https://ci.nii.ac.jp/searc                                                                                                    | n?range=0&title=睡眠%E3%80%80%                                                                                       | 外来&nrid=&count=2                            | 2 tô t                                                                                                    | ( <u>)</u> e <u>e</u>                                                                                        |
| $\backslash \rangle$            | CiNii 日本の論文をさがす 大学図書館の本をさがす 日本                                                                                                    | の博士論文をさがす                                                                                                    | 5                                           | 弘前大学 新規登                                                                                                    | 録 ログ・イン English                                                                                              |
|                                 |                                                                                                    |                                                                                                    |                                             |                                                                                                    |                                                                                                    |
| 0                               | フリーワード                                                                                                    |                                                                                                    |                                             | 検索                                                                                                    |                                                                                                    |
|                                 | すべて                                                                                                    | 本文あり                                                                                                    | ,                                           | ヘ 閉じる                                                                                                    |                                                                                                    |
|                                 | - タイトル 睡眠 外末                                                                                                    |                                                                                                    |                                             | 1                                                                                                    | ן                                                                                                    |
| 検索対象と9 つ頃<br>ごとにキーワードを          |                                                                                                    | 音者ID 著者                                                                                                    | 所属                                          | 1                                                                                                    |                                                                                                    |
| カする                             | 刊行物名                                                                                                    | 155N 举号/1                                                                                                    | (通知) (注意) (注意) (注意) (注意) (注意) (注意) (注意) (注意 | 号) ページ                                                                                                    |                                                                                                    |
|                                 | 出版者                                                                                                    |                                                                                                    |                                             | ### T                                                                                                    |                                                                                                    |
|                                 |                                                                                                    |                                                                                                    |                                             | A STATE OF                                                                                                    |                                                                                                    |
|                                 |                                                                                                    |                                                                                                    |                                             | r*ka===                                                                                                    | 町1刹田地は子はキャプ中中                                                                                                |
|                                 |                                                                                                    |                                                                                                    |                                             | [機関認                                                                                                    | 駐王] 利用継続手続きのご案内                                                                                              |
|                                 | 検索結果: 96件中 1-20 を表示                                                                                                    |                                                                                                    |                                             | [機調認<br>関連者:                                                                                                    | 翌王] 利用継続手続きのご案内<br>者                                                                                         |
| 簡略画面と同じキー<br>ワードでもヒット件数         | 検索結果: 96件中 1-20 を表示<br><b>1</b> 2                                                                                                    | 3 4 5 >                                                                                                    |                                             | [機調認<br>関連者:                                                                                                    | 時日 利用継続子続きのご案内<br>者<br>見若了                                                                                   |
| 簡略画面と同じキー<br>ワードでもヒット件数<br>が異なる | 検索結果: 96件中 1-20 を表示<br>1 2<br>すべて選択: 新しいウィンドウで開く v 実行                                                                                                    | 3 4 5 )<br>20件9 <sup>°</sup> つ表示 ∨ 田間                                                                              | 反年:新しい順 ✔                                   | [機調認<br>関連者:<br>● 伊東<br>● 竹内<br>表示 ■ Pau                                                                                                    | BET] 利用継続手続きのご案内<br>者<br>見若了<br>り 暢<br>udel Kritika                                                          |
| 簡略画面と同じキー<br>ワードでもヒット件数<br>が異なる | 検索結果: 96件中 1-20 を表示<br>1 2<br>□ すべて選択: 新しいウインドウで開く ∨ 実行<br>■ 医腹の問題 (特殊 エレキのマススを決定すいた)                                                                                                    | 3 4 5 )<br>20件9 <sup>*</sup> つ表示 V 出版                                                                              | ፬年:新しい順 ✔                                   | [機調認<br>関連着:<br>2 伊東<br>2 竹内<br>支本<br>2 竹内<br>2 竹口<br>2 三池                                                                                                    | BET] 利用継続手続きのご案内<br>者<br>気若了<br>外態<br>udel Kritika<br>也輝久                                                    |
| 簡略画面と同じキー<br>ワードでもヒット件数<br>が異なる | 検索結果: 96件中 1-20 を表示<br>1 2<br>□ すべて選択: 新しいウィンドウで開く ∨ 実行<br>□<br>□<br>□<br>□<br>□<br>□<br>□<br>□<br>□<br>□                                                                                                    | 3 4 5 )<br>2U件9 <sup>*</sup> つ表示 v 出版<br>vス) (一般 <mark>外来</mark> で対応できる診療)                                         | ፬年:新しい順 ✔                                   | [機翅認<br>関連著:<br>2 伊東<br>2 竹内<br>表示<br>2 11<br>2 三池<br>2 三池<br>2 三池                                                                                                    | 時王] 利用継続手続きのご案内<br>者<br>気若了<br>Ay 暢<br>udel Kritika<br>地輝久<br>島正暉                                            |
| 簡略画面と同じキー<br>ワードでもヒット件数<br>が異なる | 検索結果: 96件中 1-20 を表示<br>■ Z<br>■ すべて選択: 新しいウィンドウで開く マ 実行<br>■ 睡眠の問題(特集 子どものこころ診療エッセン<br>三池 輝久<br>小児科診療 82(10), 1272-1276, 2019-10                                                                                                    | 3 4 5 )<br>20件9 <sup>°</sup> つ表示 v 出版<br>vス) (一般 <mark>外来</mark> で対応できる診療)                                         | 双年:新しい順 ✔                                   | [機類認<br>関連者:<br>2 伊東<br>2 竹小<br>表示<br>1 戸如<br>2 中期<br>2 中期                                                                                                    | 器王] 利用継続手続きのご案内<br>者<br>表 若了<br>り 幅<br>udel Kritika<br>し 輝久<br>時 正暉<br>村 美樹                                  |
| 簡略画面と同じキー<br>ワードでもヒット件数<br>が異なる | 検索結果: 96件中 1-20 を表示<br>■ すべて選択: 新しいウインドワで開く ▼ 美行<br>■ <b>睡眠の問題(特集 子どものこころ診療エッセン</b> 三池 蔣久,<br>小児科診療 82(10), 1272-1276, 2019-10<br>区中誌Web クレックするとFull-text Navigationへ、                                                                                                    | 3 4 5 ><br>2U件9 <sup>*</sup> つ表示 v 出版<br><b>・ス) (一般外来で対応できる診療)</b><br>リンクします クリックすると私大蔵書検索                         | ፬年:新しい順 ✔ _                                 | [機翅認<br>関連者:<br>2 伊東<br>2 竹内<br>之本<br>2 11<br>2 一<br>2 三<br>2<br>2<br>1<br>2 一<br>4<br>4<br>1<br>2 一<br>4<br>5<br>1<br>2<br>4<br>5<br>1<br>4<br>5<br>1<br>4<br>5<br>1<br>4<br>5<br>1<br>5<br>1<br>5<br>1<br>5<br>1<br>5<br>1 | 翻訳] 利用継続手続きのご案内<br>著<br>東若了<br>外線<br>udel Kritika<br>地輝久<br>時正博<br>村美樹<br>上 雄一<br>東炭ス                        |
| 簡略画面と同じキー<br>ワードでもヒット件数<br>が異なる | 検索結果: 96件中 1-20 を表示<br>■ Z<br>■ すべて選択: 新しいウィンドワで開く マ 実行<br>■ <b>睡眠の問題(特集 子どものこころ診療エッセン</b><br>三池 輝久、<br>小児科診療 82(10), 1272-1276, 2019-10<br>区中該Web クリックするとFull-text Navigationへ<br>■ 肥満外来の医師がレクチャー 痩せホルモンを                                                                                                    | 3 4 5 )<br>20(件9°つ表示 v 出版<br>vス) (一般外来で対応できる診療)<br>リンクします クリックすると弘大蔵書検索<br>5性化する「究極の睡眠法」 (ガマン考                     | 0年:新しい順 ✓                                   | [機調認<br>関連者:<br>2 伊東<br>2 竹小<br>2 竹小<br>2 三池<br>2 中期<br>2 中期<br>2 中期<br>2 伊東<br>2 伊東<br>2 伊東<br>2 伊東                                                                                                    | 器ET 利用継続手続きのご案内<br>者<br>東若了<br>外盤<br>udel Kritika<br>地輝久<br>時正博<br>対美樹<br>上 雄一<br>東愛子<br>野仁子                 |
| 簡略画面と同じキー<br>ワードでもヒット件数<br>が異なる | 検索結果:       96件中 1-20 を表示         1       2         ● すべて選択:       新しいウインドワで開く × ま行         ● 睡眠の問題(特集 チどものこころ診療エッセン<br>三池 輝久、<br>小児科診療 82(10), 1272-1276, 2019-10         医中該Web       クリックするとFull-text Navigationへく         ● ■ 肥満外来の医師がレクチャー 痩せホルモンを満<br>健康的に3キロ痩せる!)                                                                                                    | 3 4 5 )<br>2U(件9 <sup>°</sup> つ表示 v 出版<br><b>/ス) (一般外来で対応できる診療)</b><br>ノンクします クリックすると私大蔵書検索<br>皆性化する「究極の睡眠法」 (ガマン考 | ថ∓:新しい順 ✓<br>ができます<br>5 <b>お金も不要です</b>      | [機翅認<br>関連者:<br>2 伊東<br>2 竹内<br>之本<br>1 2 中期<br>2 中期<br>2 伊東<br>2 伊東<br>2 伊東<br>2 伊東                                                                                                    | 時王] 利用継続手続きのご案内<br>客若了<br>外線<br>udel Kritika<br>地峰久<br>時正暉<br>村美樹<br>上 峰一<br>東愛子<br>野 仁子<br>川 頁              |
| 簡略画面と同じキー<br>ワードでもヒット件数<br>が異なる | 検索結果:       96件中 1-20 を表示         」       2         ・       すべて選択:       新しいウィンドウで開く ∨ 実行         ・       語 睡眠の問題(特集 子どものこころ診療エッセン<br>三池 輝久、<br>小児科診療 82(10), 1272-1276, 2019-10         医中部Web       クリックするとFull-text Navigationへ         ・       E         肥満外来の医師がレクチャー 痩せホルモンを満<br>健康的に3キロ痩せる!)         方施 程子                                                            | 3 4 5<br>20(件9°つ表示 v 出版<br>vス) (一般外来で対応できる診療)<br>リンクします クリックすると弘大蔵書検索<br>皆性化する「究極の睡眠法」 (ガマン考                       | 成年:新しい順 ✓<br>ができます<br>5 <b>お金も不要です</b>      | [機調認<br>関連者:<br>2 伊東<br>2 竹小<br>2 竹小<br>2 三池<br>2 中期<br>2 中期<br>2 伊東<br>2 伊東<br>2 伊東<br>2 伊東<br>2 伊東<br>2 伊東<br>2 伊東                                                                                                    | 器ET 利用継続手続きのご案内<br>者<br>東若了<br>外盤<br>udel Kritika<br>地輝久<br>時正博<br>対美樹<br>上 雌一<br>東愛子<br>野 仁子<br>川 頁<br>販久実  |
| 簡略画面と同じキー<br>ワードでもヒット件数<br>が異なる | (検索結果: 96件中 1-20 を表示)         1       2         ● すべて選択: 新しいウィンドワで開く ▼ ま行         ● 評価の問題(特集 チどものこころ診療エッセン<br>三池 輝久、<br>小児科診療 82(10), 1272-1276, 2019-10         医中誌Web       クリックするとFull-text Navigationへ         ● 評読外来の医師がレクチャー 疫せホルモンを決<br>健康的に3キロ疫せる!)         万時 程子         万時 程子         少人強高 104(13), 110-113, 2019-07-09         クリックするとFull-text Navigationへリンクします | 3 4 5 )<br>20(件9 <sup>°</sup> つ表示 v 出版<br><b>/ス) (一般外来で対応できる診療)</b><br>ノンクします クリックすると私大蔵書検索<br>皆性化する「究極の睡眠法」(ガマン者  | 效年:新しい順 ✓<br>ができます<br>5 <b>お金も不要です</b>      | [機翅認<br>関連者:<br>2 伊東<br>2 竹内<br>2 三川<br>2 中期<br>2 中期<br>2 伊東<br>2 加爾<br>2 加爾<br>2 加爾                                                                                                    | BET] 利用継続手続きのご案内<br>客若了<br>外線<br>udel Kritika<br>地峰久<br>時正暉<br>封美樹<br>上峰一<br>東愛子<br>野仁子<br>川 貢<br>繁久実<br>裏道昌 |

## 詳細画面で「タイト ル」に前画面と同じ キーワードを入力。 ↓ タイトルに「睡眠」と 「外来」の両方を含 む文献がヒット

※項目指定されてい るため、タイトル以 外の項目(雑誌名、 著者名等)は検索対 象外となる

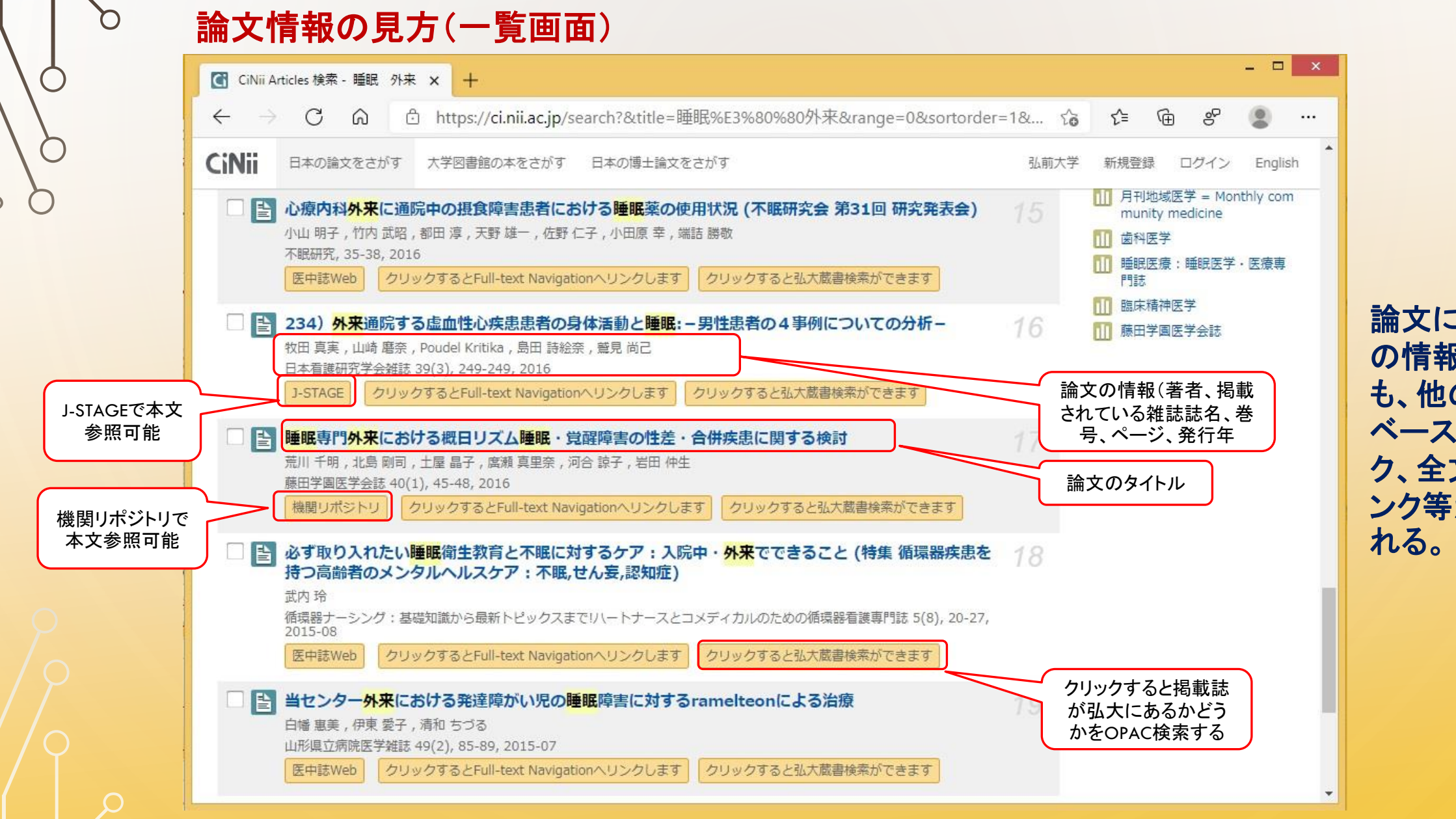

論文について の情報以外に も、他のデータ ベースへのリン ク、全文へのリ ンク等が表示さ れる。

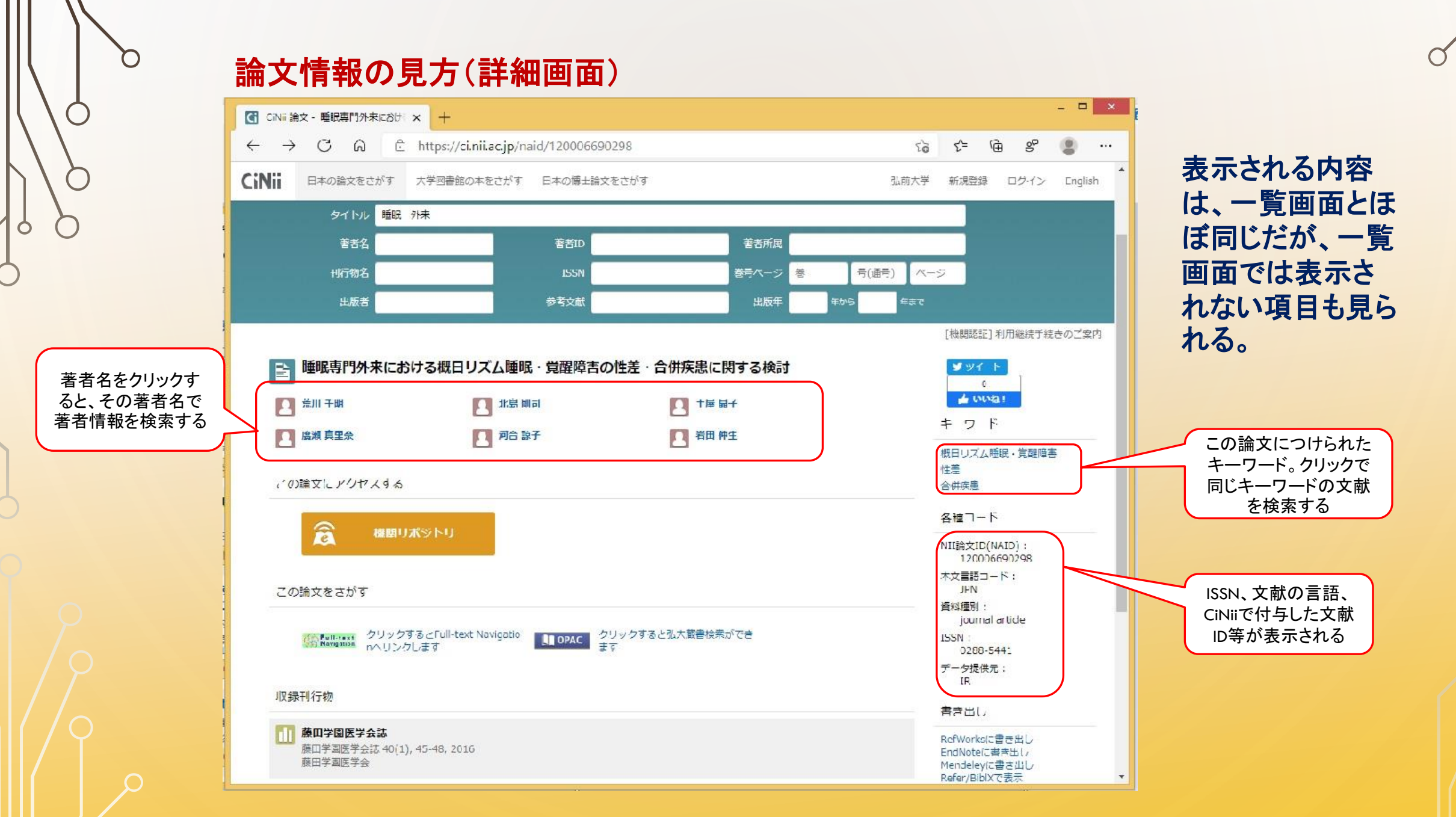

C

## CiNii Articles 検索時の注意

- キーワードの違いで検索結果が違ってくるので、色々試した方がよいでしょう。
   ※カタカナの「イ」と「ィ」、漢字表記とひらがな表記などでも別々の文献が ヒットするので注意。
- CiNii Articlesに掲載されている文献全てが弘大にある訳ではありません。
   ※本文リンクがある文献以外は、OPACで検索し、掲載されている雑誌・
   巻号を所蔵しているかどうか調べましょう。
- 国内全分野を収録対象としているため、膨大な文献がヒットすることがあります。
   多すぎるときは、キーワード追加、出版年を範囲指定するなどで、絞り込みを。